# Microsoft 365 Apps for Student インストールマニュアル iPhone • Android (学生用)

### 目次

Word、Excel、Power Point がまとまっているアプリ・・・1
 Excel、Word などの単体アプリ・・・・・・・・・・・・・・・・3
 問い合わせ先・・・・・・・・・・・・・・・・・・・・・・・5

## Word、Excel、Power Point がまとまっているアプリ

1) iPhone は App Store、Android は GooglePlay をタップします。

iPhone Android

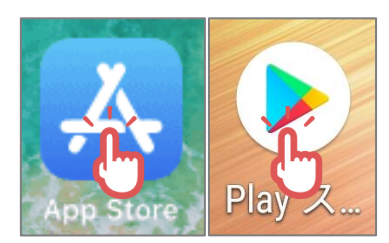

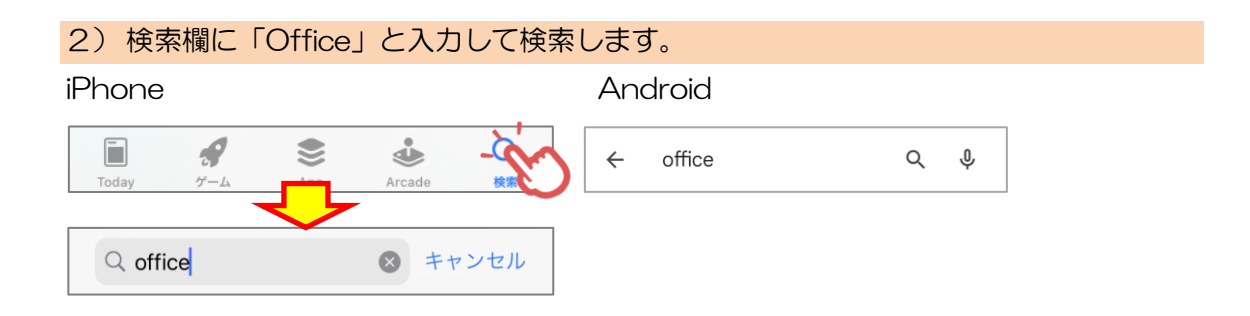

| 3)検索結果から Office をインストールします。                               |                                                  |
|-----------------------------------------------------------|--------------------------------------------------|
| iPhone                                                    | Android                                          |
| Microsoft Office<br>Word、Excel、PowerPoint 他<br>★★★★★ 4.4万 | Microsoft Offic<br>Microsoft Corpora<br>アプリ内課金あり |

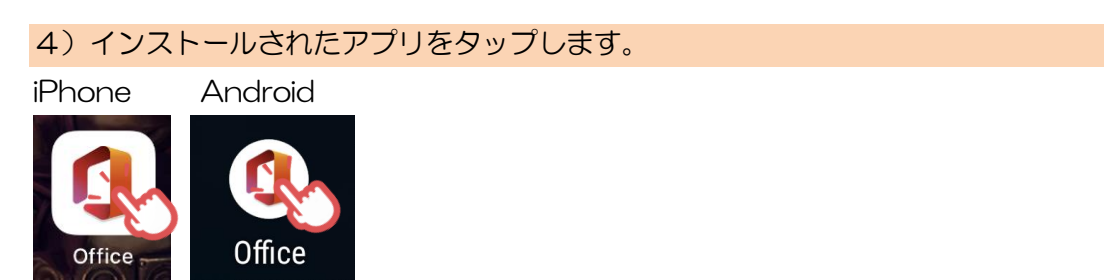

#### 5)大学のメールアドレスでサインインします

iPhone

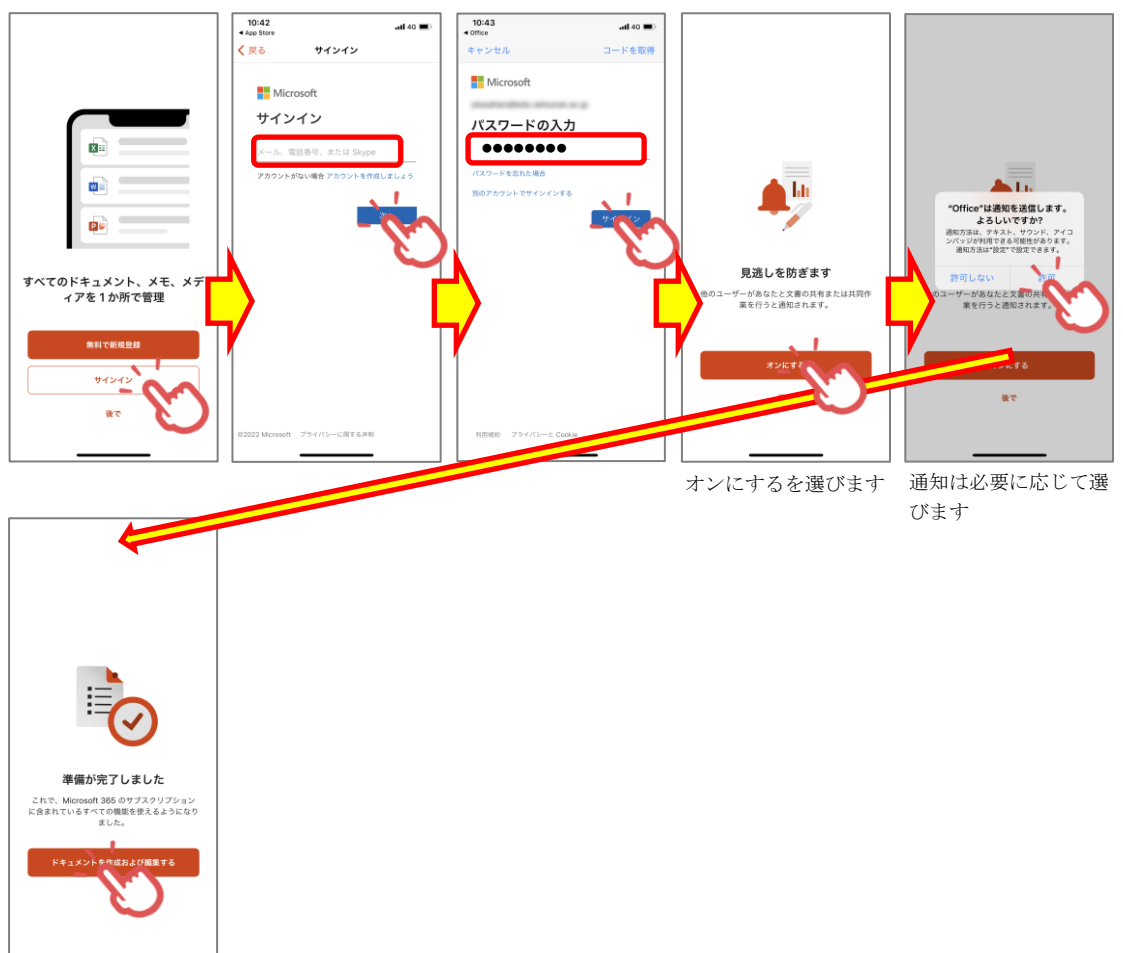

#### Android

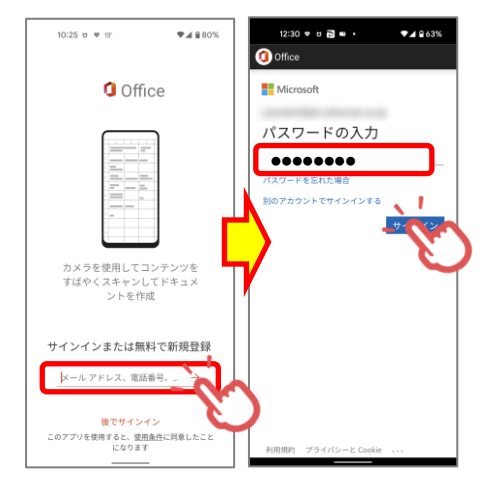

## Excel、Word などの単体アプリ

3) iPhone は App Store、Android は GooglePlay をタップします。

iPhone Android

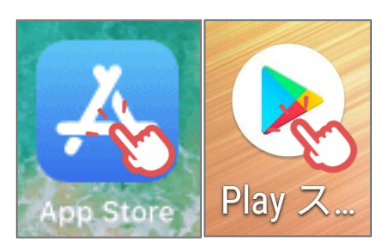

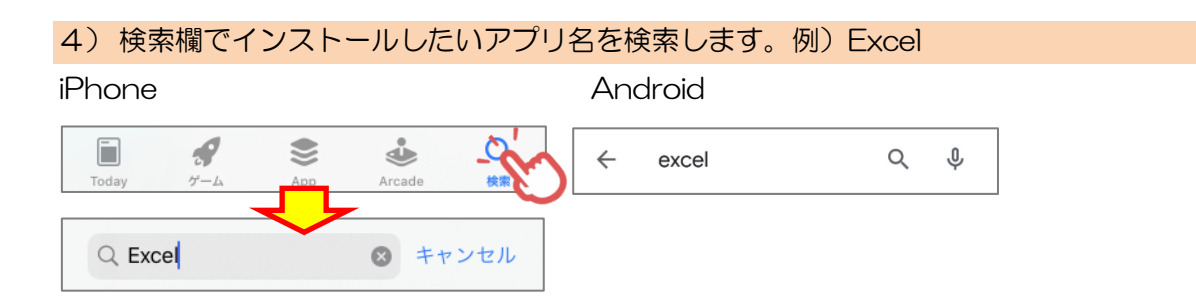

#### 3)検索結果から EXCEL をインストールします。

iPhone Android

Microsoft Excel
スプレッドシートとデータ分析
\*\*\*\*\*☆ 17万

Apprilize

D

Apprilize

D

Apprilize

D

Apprilize

D

Apprilize

D

Apprilize

D

Apprilize

D

Apprilize

D

Apprilize

D

Apprilize

D

Apprilize

D

Apprilize

D

Apprilize

D

Apprilize

D

Apprilize

D

Apprilize

D

Apprilize

D

Apprilize

D

Apprilize

D

Apprilize

D

Apprilize

D

Apprilize

D

Apprilize

D

Apprilize

D

Apprilize

D

Apprilize

D

Apprilize

D

Apprilize

D

Apprilize

D

Apprilize

D

Apprilize

D

Apprilize

D

Apprilize

D

Apprilize

D

Apprilize

D

Apprilize

D

Apprilize

D

Apprilize

D

Apprilize

D

Apprilize

D

Apprilize

D

Apprilize

D

Apprilize

D

Apprilize

D

Apprilize

D

Apprilize

D

Apprilize

D

Apprilize

D

Apprilize

D

Apprilize

D

Apprilize

D

Apprilize

D

Apprilize

D

Apprilize

D

Apprilize

D

Apprilize

D

Apprilize

D

Apprilize

D

Apprilize

D

Apprilize

D

Apprilize

D

Apprilize

D

Apprilize

D

Apprilize

D

Apprilize

D

Apprilize

D

Apprilize

D

Apprilize

D

Apprilize

D

Apprilize

D

Apprilize

D

Apprilize

D

Apprilize

D

Apprilize

D

Apprilize

D

Apprilize

D

Apprilize

D

Apprilize

D

Apprilize

D

Apprilize

D

Apprilize

D

Apprilize

D

Apprilize

D

Apprilize

D

Apprilize

D

Apprilize

D

Apprilize

D

Apprilize

D

Apprilize

D

Apprilize

D

Apprilize

D

Apprilize

D

Apprilize

D

Apprilize

D

Apprilize

D

Apprilize

D

Apprilize

D

Apprilize

D

Apprilize

D

Apprilize

D

Apprilize

D

Apprilize

D

Apprilize

D

Apprilize

D

Apprilize

D

Apprilize

D

Apprilize

D

Apprilize

D

Apprilize

D

Apprilize

D

Apprilize

D

Apprilize

D

Apprilize

D

Apprilize

D

Apprilize

D

Apprilize

D

Apprilize

D

Apprilize

D

Apprilize

D

Apprilize

D

Apprilize

D

Apprilize

D

Apprilize

D

Apprilize

D

Apprilize

D

Apprilize

D

Apprilize

D

Apprilize

D

Apprilize

D

Apprilize

D

Apprilize

D

Apprilize

D

Apprilize

D

Apprilize

D

Apprilize

D

Apprilize

D

Apprilize

D

Apprilize

D

Apprilize

D

Apprilize

D

Apprilize

D

Apprilize

#### 4) インストールされたアプリをタップします。

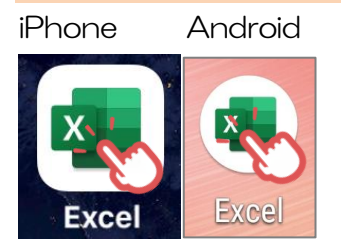

#### 5)大学のメールアドレスでサインインします

#### iPhone

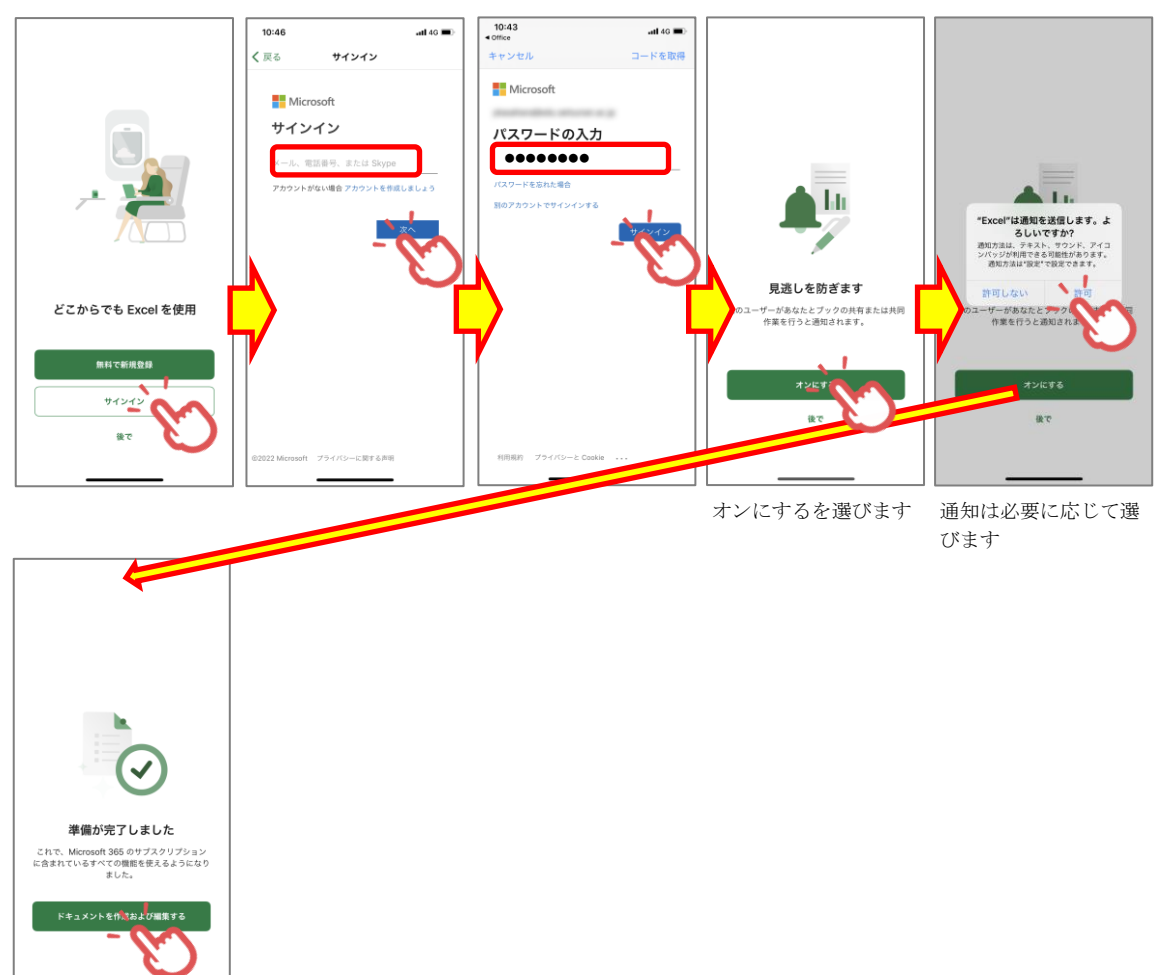

#### Android

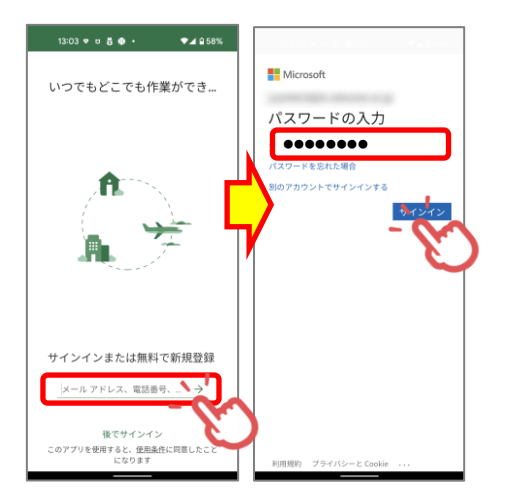

以上

インストールに関するご質問は、マイクロソフトまでお願いいたします。

Office のダウンロードや PC へのインストールなど利用開始手順のサポートについて

日本マイクロソフト サポート窓口
 URL:https://aka.ms/online
 受付時間:平日 9:00~18:00 土日 10:00~18:00
 (祝日、弊社指定休業日を除く)

(注意)

本マニュアルは2022年5月に作成したものです。 Microsoft社の仕様変更により、画面が変更になる場合があります。